# 餐饮系列收款系统简要使用说明

本系统的使用方法与商场系列是基本相同的,一下是关餐饮方面的特殊操作。

#### A 首先定义资料(在编程的资料定义页)。

在餐饮系统中必须定义的资料包括:

- 1部门资料 有关菜品分类的资料,如酒水、厨部、点心等
- 2 商品资料 菜品的详细资料,明细到每一个单价不同的菜品或收费项目
- 3 收款员资料 可以操作本系统的有关人员资料,包括密码、权限等
- 4 计时种类 有关各种餐台和厅房的种类的计时方法。即使是不用计时收费,也必须义 在计时种类项选择"餐厅"。
- 5 球台信息 有关餐台的定义,每一张台或厅房的台号和名称。

6 定义币种 说明系统可以使用的币种,如名称、汇率等。

如有需要可定义编码规则以及辅助编码。有关详情请参考商场系统。

#### B 厨房打印机的设定

1 进入状态设置的状态字设置。

在收款 2 页选择厨单打印的端口为:部门,此时在其旁会有一打印机图标出现,按该打印 机图标,可计入厨房打印机的设置。

在设置的表格里有3列,以下是它门的含义:

部门编码:要出厨单的部门号,不出厨单的部门不要出现在本列。编码可在该列的下拉列 表框中选出,对账单是一个特殊的编号(在下拉列表框的最后),它指明对帐单要打印到哪一 台厨房打印机上。

打印机端口:说明打印机接在哪一个端口(可从下拉列表框中选取),这些端口是从你的机器的打印机设置中读出的,因此添加打印机时,应在 windows 的打印机设置中进行。

打印机型号:说明打印机的型号以及厨房单的格式(可从下拉列表框中选取),有关的描述如一下,它分两个部份,逗号前的部份带表打印机型号逗号后带表打印格式。

在打印格式中第一个字母描述是否有切刀: C 有切刀 N 无切刀 在打印格式中第二个字母代表厨单是否大字: W 大字(大写"w")

w 小字(小写"w")

在打印格式中第一个数字代表厨房打印机每行的打印字符数。

在打印格式中第二个数字代表厨房打印机打印厨单时的单间距(与第一个数字间有"S" 相隔)

如 TM-300,CW20S7 代表 TM300 系列打印机、有切刀、打印大字、每行 20 字、单间距为 7 对帐单:要打印对帐单,除了设定打印机外还要在"收款 2"的状态字中设定"厨单对帐 单部门号",输入要打印的所有部门号中间用逗号隔开。

| $\mathbf{r}$ | ¥ | 特殊 小 | ₽太  | ァ | 6/1 | 边史 |
|--------------|---|------|-----|---|-----|----|
| U            | ㅈ | 焼り   | へぶぶ | - | ወን  | 汉化 |

| 收款 3         | 收款 5    |  |
|--------------|---------|--|
| 13 与后台数据保持连接 | 留单存于服务器 |  |
| 54 分开台号与客号   | 允许自动开台  |  |

## 前台操作

## 开台:

- 有三种方法:
- 1 选中要开的台,按鼠标右键,选开台按钮
- 2 在未开的台双击该台,
- 3 进入商品销售界面后,输入台号和菜品后直接留单

## 输入菜品:

按 F2 键进入商品销售界面,进行有关操作。

## 结帐:

选中要开的台,按鼠标右键,选开台菜单。 进入商品销售界面后,输入台号和菜品后直接结帐

## 台号的输入:

选中要操作的台,作相应的操作。 进入商品销售界面后,按 " . " +台号+ " 暂计/台号 " 键

## 菜品名称的修饰:

进入商品销售界面后,选择要修饰的品种,按 19+"帮助"键对菜品进行修饰。选择有关的修饰语,鼠标双击该修饰语,即可添加修饰。如遇到不常用的可以直接进行有关文字的输入。

常用修饰语的建立:

进入菜品修饰界面后,按鼠标右键,进行常用修饰语的添加和删除。